1. 至 FortiClient 官網下載程式

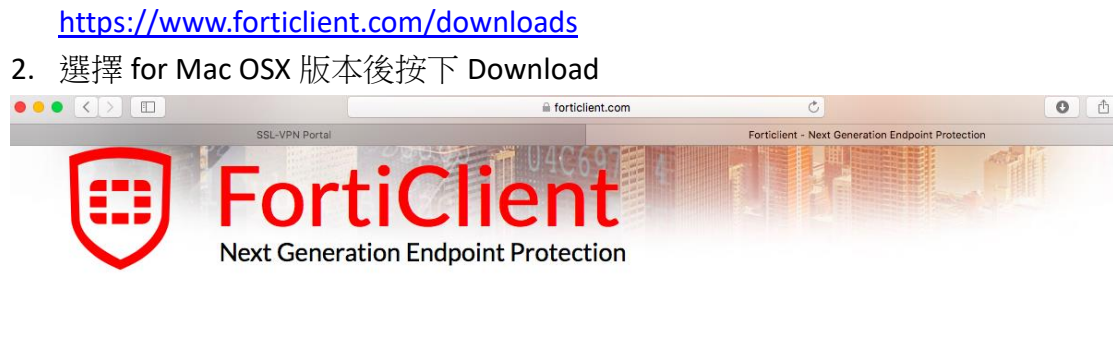

# Free Downloads

| Get FortiClient 5.6 for Mac OSX<br>Mac OSX v10.8 Mountain Lion or higher | Download | SSL-VPN<br>Web Filtering                       | <ul> <li>2-Factor Authentication</li> <li>Vulnerability Scan</li> <li>On-net detection for auto-VPN</li> </ul> |
|--------------------------------------------------------------------------|----------|------------------------------------------------|----------------------------------------------------------------------------------------------------|
| OS 9.0.0 or higher                                                       |          | Insection Firewall     Technical Specification | V Hebranding                                                                                                   |

FortiClient

3. 執行所下載的檔案 雙擊 Install

.

## **FortiClient** For Mac OS X

| Install                 |           |
|-------------------------|-----------|
| 0                       |           |
| D                       | 0         |
| Technical Documentation | Uninstall |
| Technical Documentation | Uninstall |

#### 4. 依序完成安裝

| • • •                                                                                                    | 🤓 Install FortiClient                                                                                                    |   |
|----------------------------------------------------------------------------------------------------|----------------------------------------------------------------------------------------------------|---|
|                                                                                                    | Welcome to the FortiClient Installer                                                                                                    | _ |
| <ul> <li>Introduction</li> <li>License</li> <li>Destination Select</li> <li>Installation Type</li> <li>Installation</li> <li>Summary</li> </ul> | FortiClient for Mac OS X is a unified security agent for computers<br>that integrates antivirus, SSL and IPsec VPN remote access, web<br>filtering, application firewall and vulnerability scan into a single<br>software package. FortiClient for Mac OS X has a user-friendly<br>interface that allows for quickly setting up protection for your<br>computer. |   |
|                                                                                                    | Go Back Continue                                                                                                    |   |

5. 完成後可在 Launchpad 中看到 FortiClient 圖示

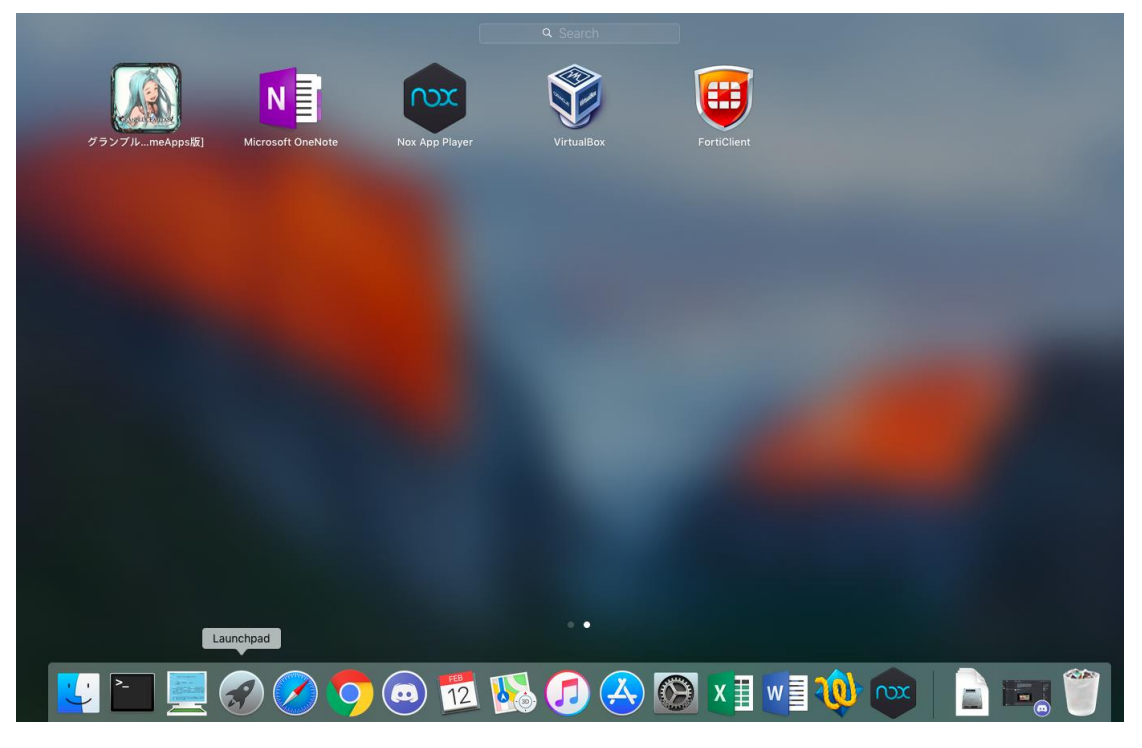

### 6. a 執行 FortiClient 進行設定,並選擇第二項「Remote Access」

b 點選右側齒輪選項->選擇「Add a new connection」

| 0                                                | FortiClient |                                                                                        |
|--------------------------------------------------|-------------|----------------------------------------------------------------------------------------|
| FortiClier                                       | nt Console  |                                                                                        |
| Compliance<br>Not Participating                  |             | E.txt AP CL                                                                            |
| Remote Access No VPN Connected                   | VPN Name    | • • ·                                                                                  |
| Vulnerability Scan<br>Vulnerability Scan Enabled |             | Add a new connection<br>Edit the selected connection<br>Delete the selected connection |
|                                                  |             |                                                                                        |
| Click the lock to make changed                   | ges         |                                                                                        |

#### VPN » Add Connection

| VPN Type                  | • SSL VPN O IPsec VPN  |     |
|---------------------------|------------------------|-----|
| Connection Name           | TNNUA_VPN              | )   |
| Description               | Description or Comment | )   |
| Remote Gateway            | vpn.tnnua.edu.tw       | )   |
|                           | Customize Port 443     |     |
| <b>Client Certificate</b> | None \$                | )   |
| Authentication            | ✓ Save Login           |     |
| Username                  | 輸入學校信箱帳號               | )   |
|                           |                        |     |
|                           |                        |     |
|                           |                        |     |
|                           | Cancel                 | Add |

7. 設定完畢後若回到上一層,請再次選擇左側「Remote Access」, 輸入學校信箱帳號及信箱密碼後,按下連接「Connect」即可 備註:學校信箱帳號不需加「@tnnua.edu.tw」

| • • •                                            | FortiClient        |       |
|--------------------------------------------------|--------------------|-------|
| FortiClient C                                    | Console            | 4     |
| Compliance<br>Not Participating                  |                    |       |
| Remote Access No VPN Connected                   | VPN Name TNNUA_VPN | ◎ ✿ ~ |
| Vulnerability Scan<br>Vulnerability Scan Enabled | Username 學校信箱帳號    |       |
|                                                  | Password 信箱密碼      |       |
|                                                  |                    |       |
|                                                  |                    |       |
|                                                  | Connect            |       |
| Click the lock to make changes                   |                    |       |

8. 當出現同下圖畫面時,表示 SSL\_VPN 連線成功。此時即可使用校內資料庫如 同學校環境可正常連線。

|                                                  | FortiClient             |          |   |
|--------------------------------------------------|-------------------------|----------|---|
| FortiClient C                                    | onsole                  |          | • |
| Compliance<br>Not Participating                  |                         |          |   |
| Remote Access<br>VPN is Connected                | TNNUA_VPN<br>172.16.0.1 |          |   |
| Vulnerability Scan<br>Vulnerability Scan Enabled | SSL                     |          |   |
|                                                  | Duration                | 00:00:14 |   |
|                                                  | Bytes Received          | 37.845 K |   |
|                                                  | 🗢 Bytes Sent            | 20.386 K |   |
|                                                  | Disconnect              |          |   |
| Click the lock to make changes                   |                         |          |   |

建議:結束使用校內資料庫時,請務必斷開連線「Disconnect」,謝謝。